#### Регистрация на сайте Открываем в браузере сайт <u>https://sdo.nipkipro.ru/</u> СДО НИПКиПРО ۵. > 🔍 Пароль HBITTKMTPO СДО НИПКиПРО Здравствуйте, уважаемые коллеги! Рады приветствовать Вас на Oсновное Календарь сайте дистанционного обучения ГАУ ДПО НСО НИПКиПРОІ меню апреля 2018 ► 🛑 Новости сайта Вт Ср. Чт Пт Сб. Вс Курсы 🕶 Свернуть всё 11 12 13 14 15 Кафедра информационных технологий в 18 19 20 21 22 образовании 23 24 25 26 27 28 29 Курсы повышения квалификации Переподготовка по программе "Информатика"

Выбираем категорию «Семинары и вебинары» и записываемся на курс:

| <sup>r</sup> Семинары и вебинары                                             |      |
|------------------------------------------------------------------------------|------|
| НПС "Практика реализации индивидуальных учебных планов для обучающихся с ОВЗ | ₽ () |

«Вопросы разработки и реализации специальной индивидуальной программы развития в образовании обучающихся с умственной отсталостью (интеллектуальными нарушениями)»

для этого проходим регистрацию по адресу: <u>https://sdo.nipkipro.ru/login/signup.php</u>

| СДО НИПКиПРО                                                                                         | 🔺 Логин<br>🔍 Пароль 🔰                                                                                                    |
|----------------------------------------------------------------------------------------------------|----------------------------------------------------------------------------------------------------|
| СДОНИПКиПРО                                                                                          | E                                                                                                    |
| Вход<br>Логин / адрес электронной (<br>Пароль<br>Запомнить логин<br>Вход<br>Забыли логин или пароль? | Вы в первый раз на нашем<br>сайте?<br>Фля полноценного доступа к этому сайту Вам необходимо<br>сначала создать учетную запись.<br>Создать учетную запись |
| Некоторые курсы, возможно, открыты для<br>гостей                                                     |                                                                                                    |

Если у Вас нет учетной записи, то создаем учетную запись. Заполняем все поля. Самостоятельно определяем логин и пароль. Указываем <u>реальную</u> электронную

почту, на нее придет письмо со ссылкой, по которой нужно будет перейти для завершения регистрации на сайте.

| СДО                                   | О НИПКиПРО                                                            | 4    | Логин        |
|---------------------------------------|-----------------------------------------------------------------------|------|--------------|
| HHIMAIPO                              |                                                                       | a,   | Пароль       |
| СДО НИПКиПРО Об ин                    | ституте                                                               | Поис | к курса 🔍    |
|                                       |                                                                       |      |              |
| Новая учетная                         | запись                                                                |      | - 0          |
| • Выберите имя пол                    | ъзователя и пароль                                                    |      | Свернуть все |
| Логин*                                | ivanovivan                                                            |      |              |
| Пароль*                               | ••••••                                                                |      |              |
| ■Заполните инфор                      | мацию о себе                                                          |      |              |
| Адрес электронной<br>почты*           | ivanovivan@mail.no                                                    |      |              |
| Адрес электронной<br>почты (еще раз)* | ivanovivan@mail.no                                                    |      |              |
| Имя*                                  | Иван Сергеевич                                                        |      |              |
| Фамилия*                              | Иванов                                                                |      |              |
| Город                                 | Новосибирск                                                           |      |              |
| Страна                                | Россия                                                                |      |              |
| Секретный вопрос ⑦                    | Я не робот<br>геСАРТСНА<br>Конфиденциальность - Условии использования |      |              |
|                                       | Сохранить Отмена                                                      |      |              |

Обязательные для заполнения поля в этой форме помечены \*.

При регистрации указывайте <u>реальную</u> почту, на нее придет ссылка для подтверждения регистрации на сайте, некоторые почтовые сервисы могут отправить письмо с сайта в спам, поэтому в случае отсутствия письма, проверьте папку СПАМ.

- В поле «Имя» введите Ваше <u>имя и отчество</u>.
- В поле «Фамилия» введите Вашу фамилию.

Такой ввод обеспечит корректность выдачи сертификата участника.

Подтверждаем, что Вы не робот, отвечая на секретный вопрос. В некоторых браузерах окошка с выбором картинок может не быть, и будет достаточным просто поставить галочку в поле «Я не робот»

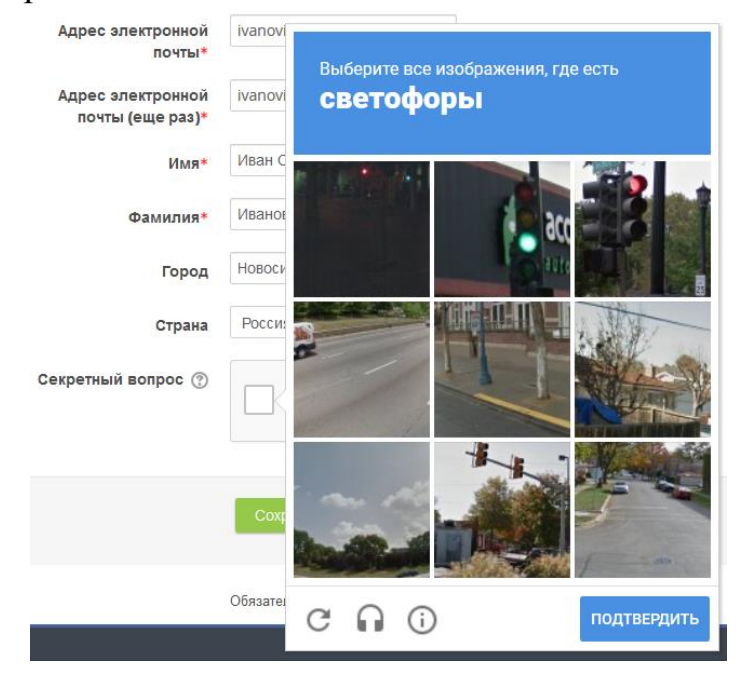

Получаем результат зеленой галочки

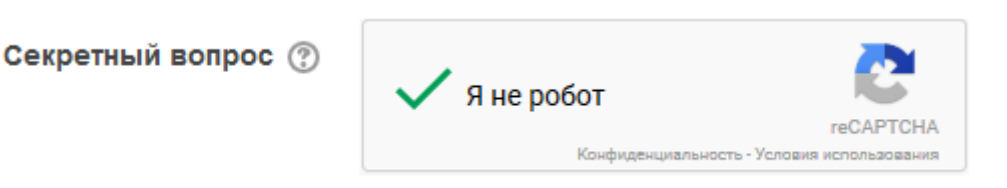

### Нажимаем кнопку Сохранить

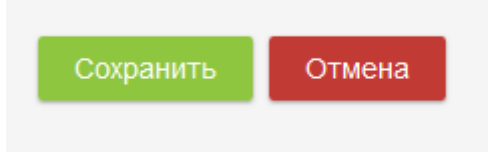

#### Получаем результат

На указанный Вами адрес электронной почты (**ivanovivan@mail.no**) было отправлено письмо с простыми инструкциями для завершения регистрации. Если у вас появятся проблемы с регистрацией, свяжитесь с администратором сайта.

Продолжить

**ВНИМАНИЕ!** В инструкции представлена вымышленная электронная почта, не нужно вводить такие же данные как в инструкции!

## Регистрация на семинар

После регистрации на сайте и подтверждения с электронной почты переходим по ссылке <u>https://sdo.nipkipro.ru/course/view.php?id=333</u>

| сдо ни                                                                          | ПКиПРО                                                                                                    | Иванов Иван<br>Сергеевич             |      |  |  |  |
|---------------------------------------------------------------------------------|----------------------------------------------------------------------------------------------------|--------------------------------------|------|--|--|--|
| HITINGTO                                                                        |                                                                                                    |                                      |      |  |  |  |
| СДО НИПКиПРО Об институте                                                       |                                                                                                    | Поиск курса                          | ۹    |  |  |  |
| Личный кабинет > Курсы > Семинары и веби                                        | нары > OB32018 > Записаться на курс > Настройка зачисления на курс                                                                               |                                      |      |  |  |  |
| 🔒 Навигация 🖂                                                                   | Настройка зачисления на курс                                                                                                    |                                      |      |  |  |  |
| Личный кабинет<br><ul> <li>Домашняя страница</li> <li>Страницы сайта</li> </ul> | «Вопросы разработки и реализации специальной индивидуал<br>образовании обучающихся с умственной отсталостью (интелл<br>нарушениями)»             | ьной программы развит<br>ектуальными | ия в |  |  |  |
| <ul> <li>Текущий курс</li> <li>OB32018</li> </ul>                               |                                                                                                    |                                      | P    |  |  |  |
| ▶ Курсы                                                                         | Организаторы семинара; научно-методический отдел инклюзивного образования при техни                                                              | ческой поддержке отдела              |      |  |  |  |
|                                                                                 | информатизации ГАУ ДПО НСО НИПКиПРО.                                                                                                    |                                      |      |  |  |  |
| настройки 🖃 🕄                                                                   | Дата, время и место проведения семинара: 25 сентября 2018 года (вторник) с 15.00 до 16.40 ч. Форма участия: очная и заочная (в режиме вебинара). |                                      |      |  |  |  |
| <ul> <li>Управление курсом</li> <li>Записать св на кирс</li> </ul>              | - Для очных участников – в ГАУ ДПО НСО НИПКиПРО (630007, г. Новосибирск, Красный пр                                                              | оспект, 2, 1 этаж, актовый зал);     |      |  |  |  |
| Записаться на курс                                                              | - Лля заочных участников - полключение к opline трансляции.                                                                                      |                                      |      |  |  |  |
|                                                                                 | Преподаватель: Горбунова Анна Юрьевна                                                                                                    |                                      |      |  |  |  |
|                                                                                 | - OB32018                                                                                                    |                                      |      |  |  |  |
|                                                                                 | Кодовое слово                                                                                                    |                                      |      |  |  |  |
|                                                                                 | Записаться на курс                                                                                                    |                                      |      |  |  |  |

В поле «Кодовое слово» вводим: **овзуо18** и нажимаем на кнопку «Записаться на курс».

| сдо нип                                                                                   | КиПРО                                                                             | Иванов Иван,<br>Сергеевич |     |
|-------------------------------------------------------------------------------------------|-----------------------------------------------------------------------------------|---------------------------|-----|
| HITKARD                                                                                   |                                                                                   |                           |     |
| СДО НИПКиПРО Об институте                                                                 |                                                                                   | Поиск курса               | ٩   |
| Личный кабинет > Семинары и вебинары > OB3                                                | 2018                                                                              |                           |     |
| навигация 🖃 🕄                                                                             | «Вопросы разработки и реализации специальной инливилуальной программы развития в  | 🝳 Поиск по форумам        | + < |
| Личный кабинет<br>= Домашняя страница<br>▶ Страницы сайта                                 | образовании обучающихся с умственной отсталостью (интеллектуальными нарушениями)» | 📢 Последние объявления    | * < |
| <ul> <li>Текущий курс</li> <li>OB32018</li> <li>Участники</li> </ul>                      | Объявления                                                                        | Предстоящие события       | •   |
| <ul> <li>Значки</li> <li>«Вопросы разработки и</li> <li>реализации специальной</li> </ul> | Дата и время проведения: 25 сентября 2018 г. в 14.55 (НСК)                        | Опоследние действия       | * < |
| индив<br>Дата и время проведения: 25<br>сентября 2018 г. в 14                             | Региональный научно-практический семинар 🕓 🖈                                      | Рользователи на сайте     | + < |
| ▶ Мои курсы                                                                               |                                                                                   | 著 Люди                    | •   |
| настройки                                                                                 |                                                                                   |                           |     |
| <ul> <li>Управление курсом</li> <li>Исключить себя из курса<br/>«ОВЗ2018»</li> </ul>      |                                                                                   |                           |     |
| Оценки Компетенции                                                                        | HUIIKuIIPO                                                                        |                           |     |

**Поздравляем!** Вы записались на региональный научно-практический семинар «Практика реализации индивидуальных учебных планов в образовании обучающихся с ограниченными возможностями здоровья»